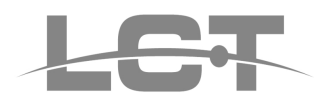

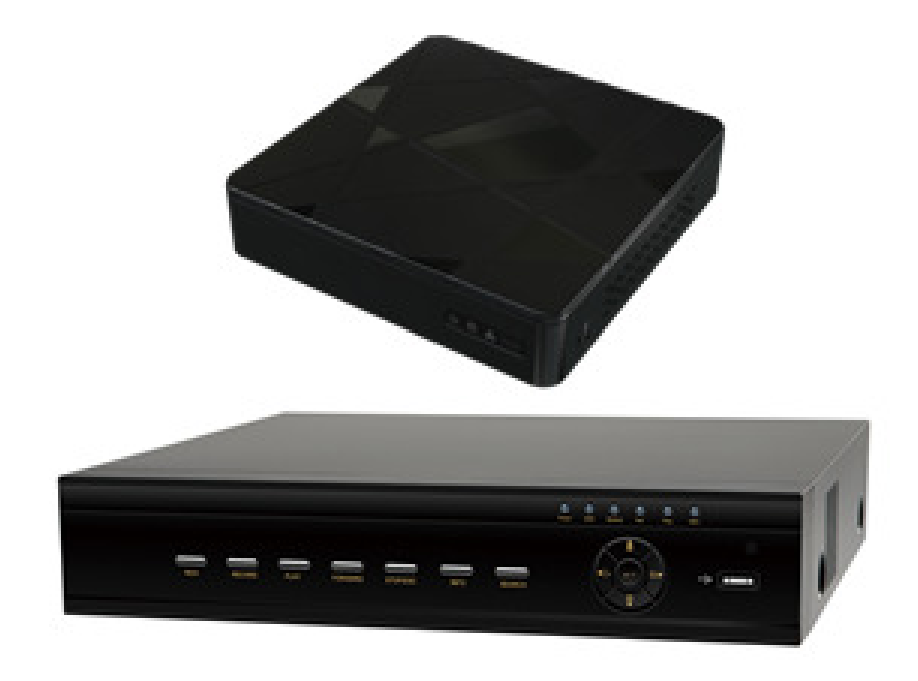

# DVR 4/8/16 CH AHD 720P

Manuale di installazione rapida

LCTVR2004AHD LCTVR2008AHD LCTVR2016AHD

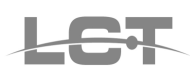

# **Specifiche Tecniche**

| Modello           |                        | LCTVR2004AHD                    | LCTVR2008AHD                  | LCTVR2016AHD                                 |  |  |
|-------------------|------------------------|---------------------------------|-------------------------------|----------------------------------------------|--|--|
|                   | Compressione           | Standard H.264                  |                               | <u>_</u>                                     |  |  |
| Sistema           | CPU                    | Cortex A9                       |                               |                                              |  |  |
|                   | OS                     | Embedded Linux                  |                               |                                              |  |  |
|                   | Ingressi               | BNC x 4                         | BNC x 8                       | BNC x 16                                     |  |  |
| Video             | Ingressi IP            | -                               |                               | IPC x 2 / 12Mbps                             |  |  |
|                   | Uscite                 | HDMI x 1 : 1920 x 1080 / VG     | A x 1 : 1920 x 1080           |                                              |  |  |
|                   | Ingressi               | RCA x 1                         |                               |                                              |  |  |
| Audio             | Uscite                 | RCA x 1                         |                               |                                              |  |  |
| Audio             | Audio<br>bidirezionale | Supportato                      |                               |                                              |  |  |
|                   | Risoluzione            | 720P: 1280 x 720, WD1, D1       |                               |                                              |  |  |
|                   | Frame Rate             | 720P:100fps(PAL)/120fps(NT      | SC) 720P:200fps(PAL)/240fps(N | TSC) 720P:400fps(PAL)/480fps(NTSC)           |  |  |
|                   | Bit rate               | 1M ~ 3Mbps                      |                               |                                              |  |  |
| Registrazione     | Encode                 | VBR / CBR                       |                               |                                              |  |  |
|                   | Qualità                | 6 Level                         |                               |                                              |  |  |
|                   | Modalità               | Manuale/Timer/Movimento         |                               |                                              |  |  |
|                   | Gestione file          | Blocco, sblocco, tempo di cons  | servazione                    |                                              |  |  |
|                   | Risoluzione            | -                               |                               | 3MP/1080P/960P/720P/WD1/D1                   |  |  |
| Ingressi IP       | Enome Dete             |                                 |                               | 3MP: 25fps(PAL)/30fps(NTSC)                  |  |  |
|                   | r rame Kate            | -                               |                               | 1080P/960P/720P:<br>200fps(PAL)/240fps(NTSC) |  |  |
|                   | Playback               | 4 CH                            | 8 CH                          |                                              |  |  |
| Plav back         | Ricerca                | Data e Ora, Eventi              |                               |                                              |  |  |
|                   | Ricerca Smart          | Highlighted date and time to di | isplay the channel record     |                                              |  |  |
|                   | Funzioni               | Play, Pause, FF, FB, Digital zo | oom                           |                                              |  |  |
|                   | Modalità               | Motion, video loss              |                               |                                              |  |  |
| Allarmi           | Ingressi               | -                               |                               |                                              |  |  |
|                   | Uscite                 | -                               |                               |                                              |  |  |
|                   | Trigger                | Record, e-mail, etc             |                               | Record, PTZ move, e-mail, etc                |  |  |
|                   | Interfaccia            | RJ45 10M/100M x 1               |                               |                                              |  |  |
| Rete              | Protocolli             | TCP / IP, UDP, DHCP, DNS, I     | PPPOE, DDNS                   |                                              |  |  |
|                   | Altro                  | 10 users online, dual stream Ql | R-CODE                        |                                              |  |  |
| Smartphone        | OS                     | iPhone, Android                 |                               |                                              |  |  |
| ···· <b>r</b> · · | Funzioni               | Modalità multiscreen, registraz | zione, snapshot, modalità CMS |                                              |  |  |
|                   | HDD                    | SATA x 1                        |                               |                                              |  |  |
| I/O               | RS485                  | -                               |                               | RS485 x 1, per connessione PTZ o tastiera    |  |  |
|                   | USB                    | USB 2.0 x 2                     |                               |                                              |  |  |
|                   | Telecomando            | A corredo                       |                               |                                              |  |  |
|                   | Alimentazione          | DC 12V                          |                               |                                              |  |  |
| Altro             | Consumo                | < 4W (senza HDD)                | < 5W (senza HDD)              | < 12W (senza HDD)                            |  |  |
| Altro             | Dimensioni (mm)        | 201* 210*47 (W*D*H)             |                               | 300*270*58 (W*D* H)                          |  |  |
|                   | Temperatura            | -10°C, + 50°C, 10% - 90% ur     | nidità                        |                                              |  |  |

Specifiche tecniche soggette a variazioni senza preavviso. L'immagine del prodotto è puramente indicativa.

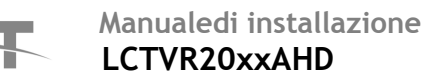

## **Installazione Hard Disk**

II DVR supporta 1 HDD SATA. Per un funzionamento corretto utilizzare solo HDD HR (HRX1TB, HRX2TB, HRX3TB) oppure HDD 3,5" esplicitamente per videosorveglianza. Calcolare la capacità dell'HDD in accordo con la durata necessaria per le registrazioni. Aprire il DVR svitando le viti di fissaggio del coperchio e collegare i cavi di alimentazione e dati forniti a corredo. Disporre l'HDD sul fondo del DVR e bloccarlo con le viti di fissaggio come in figura.

Nota: per facilitare l'installazione, collegare prima i cavi di alimentazione/dati e poi assicurare l'HDD con le viti.

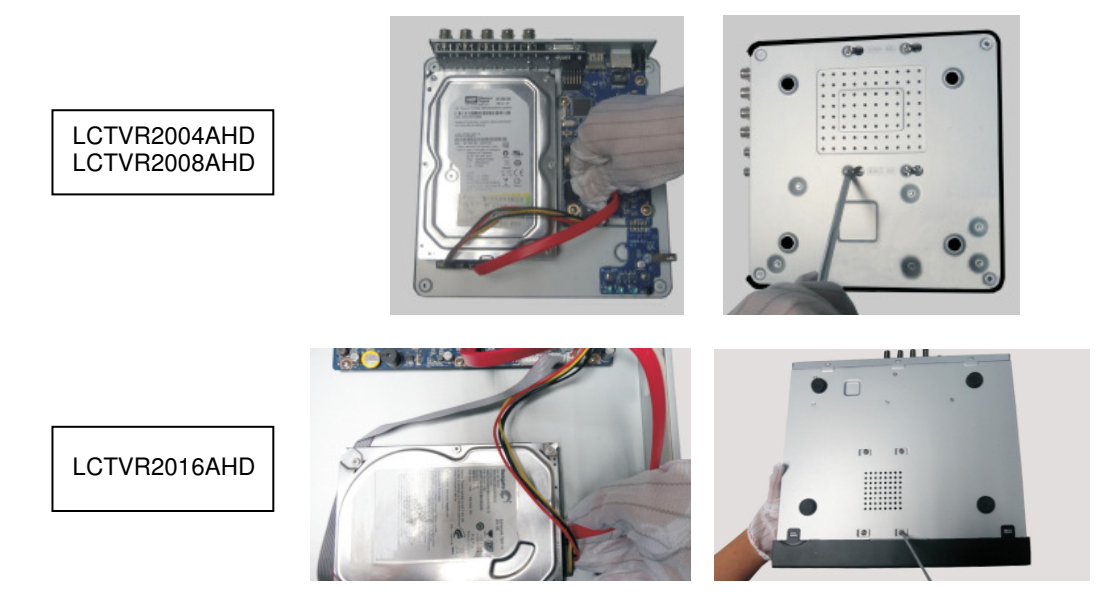

### **Pannello frontale**

| LCTVR2004AHD – LCTVR2008AHD                                                                                   |                                                                                                    |  |  |  |
|----------------------------------------------------------------------------------------------------|----------------------------------------------------------------------------------------------------|--|--|--|
| Nome                                                                                                    | Funzione                                                                                              |  |  |  |
| Spia POWER                                                                                                    | Spia di alimentazione, quando è collegata la luce è blu                                               |  |  |  |
| Spia REC                                                                                                    | Durante la registrazione la luce è blu                                                                |  |  |  |
| Spia NET                                                                                                    | Quando è attivo l'accesso alla rete la luce è blu                                                     |  |  |  |
| LCTVR2016AHD                                                                                                  |                                                                                                    |  |  |  |
| Nome                                                                                                    | Funzione                                                                                              |  |  |  |
| Spia POWER                                                                                                    | Spia di alimentazione, quando è collegata la luce è blu                                               |  |  |  |
| Spia HDD                                                                                                    | La luce diventa blu durante la lettura/scrittura su HDD                                               |  |  |  |
| Spia BACKUP                                                                                                   | La luce diventa blu durante il backup di file e dati                                                  |  |  |  |
| Spia NET                                                                                                    | La luce diventa blu quando è attivo l'accesso alla rete                                               |  |  |  |
| Spia PLAY La luce diventa blu durante la riproduzione dei video.                                              |                                                                                                    |  |  |  |
| Spia REC La luce diventa blu durante la registrazione                                                         |                                                                                                    |  |  |  |
| Pulsante RECORD Consente di attivare manualmente la registrazione.                                            |                                                                                                    |  |  |  |
| Pulsante PLAY                                                                                                 | Consente di accedere all'interfaccia di riproduzione                                                  |  |  |  |
| Pulsante REW                                                                                                  | Tasto Indietro                                                                                        |  |  |  |
| Pulsante FF Avanti veloce                                                                                     |                                                                                                    |  |  |  |
| Pulsante MENU/+                                                                                               | <ol> <li>Consente di accedere al menu.</li> <li>Aumenta i valori durante la configurazione</li> </ol> |  |  |  |
| Pulsante BACKUP/-<br>2. Consente di accedere al modo backup                                                   |                                                                                                    |  |  |  |
| Pulsante STOP/ESC       1. Esce dal modo riproduzione.         2. Esce dalla schermata o dallo stato corrente |                                                                                                    |  |  |  |
| Pulsante di 1.Cambia direzione per selezionare gli elementi                                                   |                                                                                                    |  |  |  |
| direzione/multischermo 2.Cambia il modo di visualizzazione schermo a 1/4/9/16 canali                          |                                                                                                    |  |  |  |
| Pulsante ENTER Conferma la selezione                                                                          |                                                                                                    |  |  |  |
| USB                                                                                                    | Connettersi al mouse USB, o un dispositivo di memorizzazione USB                                      |  |  |  |

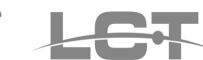

## Pannello posteriore

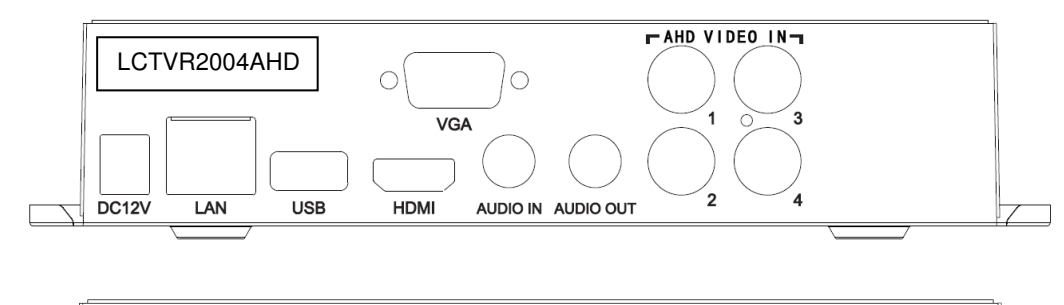

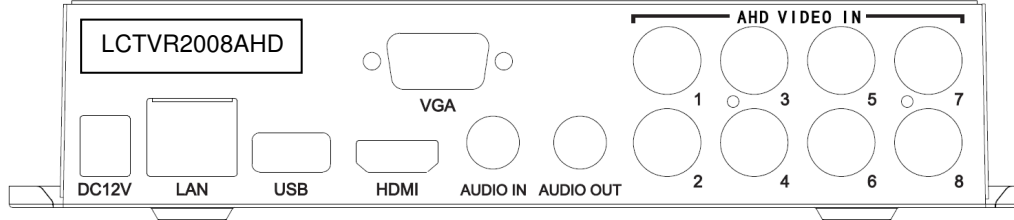

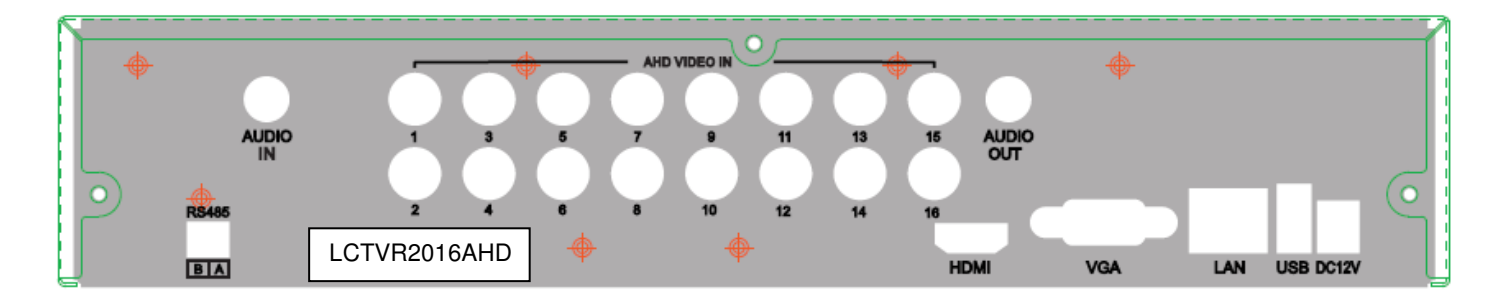

| Nome         | Funzione                                                             |
|--------------|----------------------------------------------------------------------|
| DC12V        | Alimentazione 12 VDC                                                 |
| LAN          | Porta per connessione alla rete LAN                                  |
| USB          | Porta per connessione mouse USB                                      |
| HDMI         | Uscita video HDMI                                                    |
| VGA          | Uscita video VGA per connessione monitor da PC                       |
| AUDIO IN     | Ingresso audio                                                       |
| AUDIO OUT    | Uscita audio                                                         |
| AHD VIDEO IN | Ingressi video                                                       |
| RS485        | Collegamento a telecamera speed dome o tastiera A per TX+; B per TX- |

# Collegamento telecamere AHD e Analogiche (CVBS)

È possibile collegare contemporaneamente telecamere AHD e telecamere Analogiche (CVBS), allo stesso DVR AHD rispettando questa semplice procedura: gli ingressi del DVR sono gestiti a coppie 1-2, 3-4, 5-6, 7-8 ecc. e le coppie di canali si configurano in AHD oppure CVBS a seconda della tecnologia della prima telecamera che viene collegata.

Per esempio, collegando su un DVR LCTVR2004AHD una telecamera AHD nell'ingresso 1 è possibile collegare nel canale 2 solo una telecamera AHD, oppure, collegando una telecamera CVBS nell'ingresso 1 è possibile collegare nel canale 2 solo una telecamera CVBS. Analogamente se si collega una telecamera analogica CVBS nel canale 3 è possibile collegare una telecamera analogica CVBS nel canale 4, oppure se si collega una telecamera AHD nel canale 3 è possibile collegare una telecamera AHD nel canale 4. Di seguito alcuni esempi di possibili configurazioni:

- CH1, CH2, CH3, CH4: tutte telecamere AHD
- CH1, CH2, CH3, CH4: tutte telecamere CVBS
- CH1, CH2: 2 telecamere AHD / CH3, CH4: 2 telecamere CVBS
- CH1, CH2: 2 telecamere CVBS / CH3, CH4: 2 telecamere AHD

## Avvio e spegnimento

Assicurarsi che tutti i collegamenti siano eseguiti correttamente prima di accendere l'unità. L'avvio e lo spegnimento corretti sono essenziali per garantire la durata del DVR.

#### Αννιο

- 1. Collegare all'alimentazione, il dispositivo si avvia e il LED di alimentazione diventa blu.
- 2. Viene visualizzata una finestra con la procedura guidata in cui sono indicate le informazioni sul fuso orario, l'impostazione dell'ora, la configurazione di rete e la gestione del disco. È possibile eseguire la configurazione in questa schermata facendo riferimento alle procedure descritte nei capitoli corrispondenti. Se si preferisce non utilizzare la procedura guidata, fare clic sul pulsante Exit per uscire.
- 3. Al termine del wizard ci si troverà in modalità LIVE il wizard può essere poi disabilitato al riavvio da menù (setup-)generale)
- 4. Premere l'icona per accedere alla modalità di visualizzazione delle telecamere, e potere selezionare il/i canale/i. La tabella spiega i simboli che compaiono sullo schermo durante la visione in Live:

| Simbolo  | Significato          |
|----------|----------------------|
| (verde)  | REC manuale          |
| (giallo) | REC motion detection |
| (blu)    | REC oraria           |

5. Premere il tasto destro del mouse per far comparire, in basso sullo schermo, la barra di controllo come in figura

|           | Screen Display Mode | Dwell | E-Zoom    | PTZ I  | Record     | Move |
|-----------|---------------------|-------|-----------|--------|------------|------|
|           |                     |       |           |        |            |      |
|           |                     | 2     | 😫 🔍 📢     | ē Ō    |            |      |
| Main Menu |                     | Co    | olor Audi | o Snap | <br>Playba | ck   |

- Main Menu: menù principale
- Screen Mode: È possibile scegliere il modo schermo per mostrare le immagini live.
- Dwell: la funzione Dwell consente di visualizzare immagini live di diverse telecamere in sequenza. Le immagini possono
  essere visualizzate su canale singolo o come griglia da diverse telecamere. Il modo Dwell è attivato solo quando il modo di
  visualizzazione selezionato non è in grado di visualizzare tutte le telecamere disponibili.
- Color: attivare questo pulsante per regolare il colore delle immagini live.
- **E-zoom:** ingrandimento elettronico dell'immagine su canale singolo.
- Audio: attiva l'audio.
- PTZ: controllo PTZ (solo LCTVR2016AHD)
- **Snap:** cattura immagini delle riprese in live
- **Record:** fare clic su questo pulsante per avviare/interrompere la registrazione.
- Playback: fare clic su questo pulsante per riprodurre i file registrati.
- Move Tool: strumento sposta per trascinare la barra del menu principale nel punto desiderato con il tasto sinistro del mouse

#### SPEGNIMENTO

Per uno spegnimento sicuro seguire le seguenti istruzioni.

- 1. Premere il tasto destro per mostrare la barra di menù e successivamente il tasto "Main Menu" per entrare nel menù principale.
- 2. Premere il tasto di spegnimento
- 3. Premere il tasto OK e attendere il messaggio che autorizza a togliere l'alimentazione al DVR.
- 4. Scollegare l'alimentazione

## Telecomando

Il telecomando utilizza 2 batterie modello AAA (non incluse)

- 1. Aprire il coperchio del vano batterie.
- 2. Inserire le batterie. Fare attenzione alla polarità (+ e -).
- 3. Riposizionare il coperchio del vano batterie.

Nota: Per eventuali malfunzionamenti del telecomando seguire i punti descritti di seguito:

- Verificare la polarità delle batterie inserite
- Verificare lo stato di carica delle batterie inserite
- Verificare che il ricevitore IR posto sul pannello anteriore non sia coperto da oggetti che ne ostacolino la ricezione IR.
- Verificare che nel menu del DVR (Setup/generale) la voce "ID DVR" abbia il valore 0

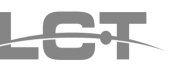

| REC<br>Search  |
|----------------|
|                |
|                |
| Multi Next SEQ |
| INFO           |

| NOME                                      | FUNZIONE                                                                                                    |  |  |
|-------------------------------------------|----------------------------------------------------------------------------------------------------|--|--|
| REC                                       | Registrazione manuale                                                                                                    |  |  |
| Search Modalità di ricerca registrazioni  |                                                                                                    |  |  |
| MENU                                      | Accesso al menù                                                                                                    |  |  |
| Exit                                      | Uscire dall'interfaccia corrente                                                                                                    |  |  |
| ENTER                                     | Tasto per confermare                                                                                                    |  |  |
|                                           | Sposta il cursore nel menù                                                                                                    |  |  |
| ZOOM                                      | Abilità lo zoom                                                                                                    |  |  |
| PIP Attiva la funzione picture in picture |                                                                                                    |  |  |
| ▶   ▶▶  ▶►<br>■  44 44                    | Controllo playback                                                                                                    |  |  |
| Multi                                     | Selezione della visione multischermo                                                                                                 |  |  |
| Next                                      | Commuta alla visione live successiva                                                                                                 |  |  |
| SEQ                                       | Accede alla modalità ciclica                                                                                                    |  |  |
| INFO                                      | Informazioni sul DVR, sulla versione<br>firmware, sull' Hard Disk , sugli eventi,<br>sui parametri di rete, sugli utenti<br>connessi |  |  |

### Login

Premere il tasto destro sul mouse (o tasto menù sul telecomando) per attivare il MENU. Verrà mostrata la finestra di login : per default il nome utente è "**admin**" e la password è "**123456**"

| LOGIN     |       | X      |
|-----------|-------|--------|
|           |       |        |
| User Name |       |        |
| admin     |       |        |
| Password  |       |        |
| *****     |       |        |
|           |       |        |
|           | Login | Cancel |

## **QR-code e impostazioni NAT**

#### ABILITAZIONE SERVIZIO NAT

 Alimentare il DVR e collegarlo in rete. Entrare in menù principale → setup → rete. Se disponibile un servizio DHCP attivare la relativa funzione nel DVR (ottieni automaticamente un indirizzo IP); è utile bloccare poi questo IP per evitare che cambi alla riaccensione.

| NETWORK                            | X                  |
|------------------------------------|--------------------|
| Network Sub-stream Email Server    | NAT Other Settings |
| HTTP Port                          | 80                 |
| Server Port                        | 6036               |
|                                    |                    |
| Obtain an IP address automatically |                    |
| IP Address                         | 192.168.011.061    |
| Subnet Mask                        | 000.000.000.000    |
| Gateway                            | 192.168.011.001    |
| Preferred DNS Server               | 192.168.011.001    |
| Alternate DNS Server               | 000.000.000.000    |
|                                    | Default Apply Exit |

- 2. Entrare in menù principale→setup→Rete →NAT
- 3. Attivare il servizio NAT (il server NAT predefinito è www.autonat.com)
- 4. Fare clic su "Apply" (Applica) per salvare le impostazioni

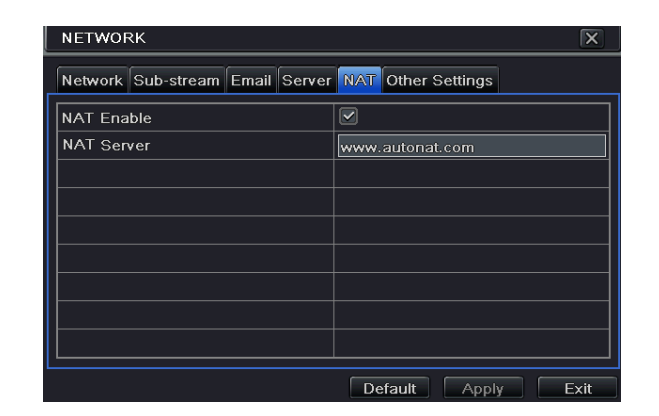

#### CONFIGURAZIONE

Nel menù principale selezionare Informazioni→QRCODE. Accedere al market del proprio smartphone e installare l'app **SuperLivePro** scansionare il codice QRCODE.

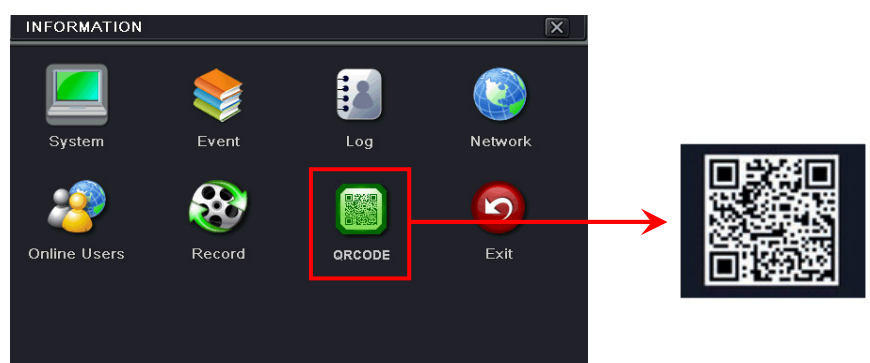

Appena la scansione viene eseguita, l'indirizzo MAC del DVR compare sul campo "Server" su **SuperLivePro** Inserire nome utente e password del DVR (per default il nome utente è "**admin**" e la password è "**123456**") Premere il pulsante "Login" sull'interfaccia **SuperLivePro** ed il telefono cellulare verrà connesso al DVR.

### Impostazione del menù principale

Premere il tasto destro del mouse , oppure il tasto MENU sul telecomando per accedere alle voci del menù. Cliccare su "SETUP" .

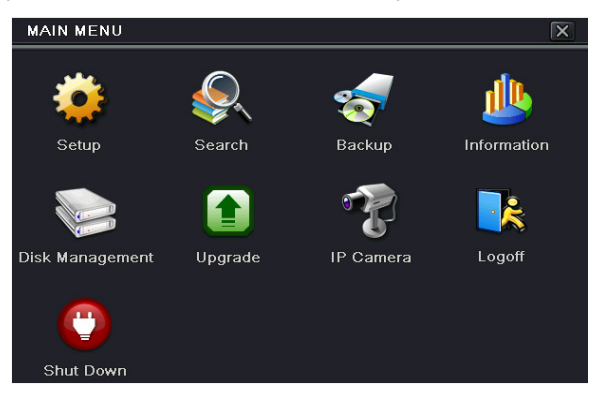

Nel menù Setup è possibile accedere ai seguenti sottomenù:

- Generale: per impostare la risoluzione delle uscite video principali, la richiesta di password, la richiesta di avvio guidato (wizard) all'accensione; la lingua da utilizzare; i massimi utenti in rete; la data/ora, l'ora legale (DST).
- Live: l'utente può impostare il nome dei canali video, il colore delle immagini e nascondere telecamere.
- **Registrazioni**: per impostare la qualità di registrazione dei filmati, il frame rate, la risoluzione, la durata, l'auto-cancellazione (per singola telecamera) e la sovrascrittura dell'HDD.
- Orari: l'utente può impostare la programmazione delle registrazioni a tempo e/o su rilevamento del movimento (motion).
- Allarmi : è possibile impostare l'allarme da motion e/o perdita video.
- Rete: impostare i parametri di rete e configurare l'indirizzo IP sulla LAN, il DDNS, i parametri per l'invio di mail e la qualità di trasmissione del sub-stream video.
- Utenti: con le autorizzazione da amministratore si possono aggiungere, eliminare e modificare i privilegi concessi agli utenti.
- **PTZ:** l'utente può impostare i parametri necessari per controllare i movimenti di telecamere speed dome o di zoom camera.
- Avanzate: reset al default, importazione/esportazione per configurazioni di programmazione.

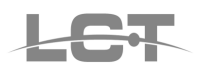

### Aggiunta di telecamere IP

Per aggiungere le telecamere IP al DVR LCTVR2016AHD entrare in menù principale→IP camera e premere sul pulsante "Search" (Cerca) per cercare i dispositivi nella stessa rete

| DEVICE MANAGEMENT                  |                   |              |               |        |  |
|------------------------------------|-------------------|--------------|---------------|--------|--|
| СН                                 | Device NetAddress | Manufacturer | Product Model | Status |  |
|                                    |                   |              |               |        |  |
|                                    |                   |              |               |        |  |
|                                    |                   |              |               |        |  |
|                                    |                   |              |               |        |  |
|                                    |                   |              |               |        |  |
|                                    |                   |              |               |        |  |
|                                    |                   |              |               |        |  |
|                                    |                   |              |               |        |  |
|                                    |                   |              |               |        |  |
| 0/0                                |                   |              |               |        |  |
| Add Setup Delete Search Apply Exit |                   |              |               |        |  |

Premere su "Refresh" (Aggiorna) per aggiornare i dispositivi trovati. Se la telecamera IP non si trova sulla stessa rete locale, è possibile selezionare il dispositivo e fare clic su "Setup" (Impostazione) per modificare l'indirizzo IP del dispositivo.

| A   | ADD DEVICE   |             |                |           |  |  |
|-----|--------------|-------------|----------------|-----------|--|--|
|     | Manufacturer | Product Mod | IP Address     | Port      |  |  |
|     | XXX          | XXX         | 192.168.11.201 | 9008      |  |  |
|     | ххх          | XXX         | 192.168.16.64  | 9008      |  |  |
|     |              |             |                |           |  |  |
|     |              |             |                |           |  |  |
|     |              |             |                |           |  |  |
|     |              |             |                |           |  |  |
|     |              |             |                |           |  |  |
|     |              |             |                |           |  |  |
|     |              |             |                |           |  |  |
| 1/1 |              |             | All 🔲          |           |  |  |
|     | Seitup       |             | Refresh        | OK Cancel |  |  |

Selezionare i dispositivi trovati e fare clic su "OK" per tornare all'interfaccia precedente. Fare clic sul pulsante "Apply" (Applica), i dispositivi aggiunti saranno elencati nell'interfaccia di gestione del dispositivo. Lo stato "Connected" (Collegato) significa che il dispositivo è collegato ed è quindi possibile vedere l'immagine live.

| DEVI | DEVICE MANAGEMENT                  |              |               |           |  |  |
|------|------------------------------------|--------------|---------------|-----------|--|--|
| СН   | Device NetAddress                  | Manufacturer | Product Model | Status    |  |  |
| 1    |                                    |              |               | Connected |  |  |
| 2    | 192.168.11.83                      | ххх          | ххх           | Connected |  |  |
|      |                                    |              |               |           |  |  |
|      |                                    |              |               |           |  |  |
|      |                                    |              |               |           |  |  |
|      |                                    |              |               |           |  |  |
|      |                                    |              |               |           |  |  |
|      |                                    |              |               |           |  |  |
|      |                                    |              |               |           |  |  |
| 1/1  |                                    |              |               |           |  |  |
| Add  | Add Setup Delete Search Apply Exit |              |               |           |  |  |

### Modalità di registrazione del DVR

Alla prima accensione, l'utente ha bisogno di installare e formattare l'HDD. Successivamente la registrazione potra' avviarsi automaticamente secondo quanto previsto nella programmazione di fabbrica. E' possibile reimpostare tutti i parametri di registrazione in qualunque momento. Questa serie di DVR permette la registrazione in REAL TIME (25fps per canale) con la max. qualità e con qualunque risoluzione scelta. Ci sono varie modalità di registrazione:

#### **REGISTRAZIONE MANUALE**

Premere il tasto REC sul telecomando dopo la configurazione del sistema. Premete nuovamente questo tasto per fermare la registrazione. In alternativa, è possibile premere il tasto REC sulla barra degli strumenti con il mouse.

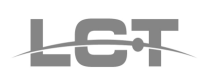

#### **REGISTRAZIONE ORARIA**

Entrare in menù principale→setup→orari. L'utente può impostare diversi tempi per ogni giorno in una settimana. Se si desidera un calendario speciale per un giorno è possibile impostarlo (doppio clic sulla fascia oraria di quel giorno). La colonna indica i sette giorni della settimana da lunedì a domenica, ogni riga riporta le 24 ore di un giorno. Utilizzare l'icona "matita" per attivare le ore di registrazione.

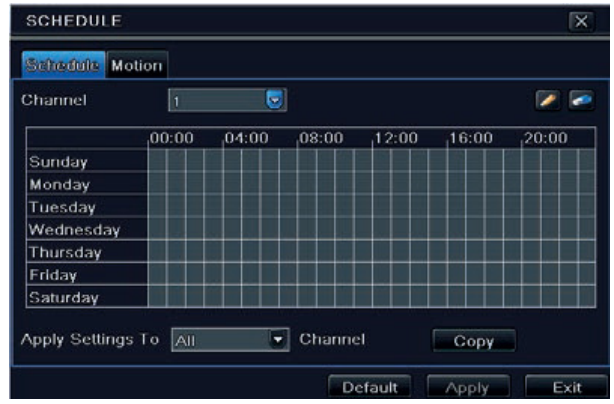

#### **REGISTRAZIONE SU MOTION DETECTION**

Entrare in menù principale->setup->orari->motion e programmare la registrazione a tempo per gli eventi motion, il DVR verrà attivato a registrare l'allarme negli orari desiderati.

Per la configurazione del motion, abilitare prima il rilevamento di movimento nel menù setup→allarmi→motion

| MOTION |                    |                 |  |         |         |   |  |  |
|--------|--------------------|-----------------|--|---------|---------|---|--|--|
| Moti   | on Schedu          | le              |  |         |         |   |  |  |
| СН     | Enable             | Holding Time[S] |  | Trigger | Area    |   |  |  |
| 1      |                    | 10              |  | Setting | Setting |   |  |  |
| 2      |                    | 10              |  | Setting | Setting |   |  |  |
| 3      |                    | 10              |  | Setting | Setting |   |  |  |
| 4      |                    | 10              |  | Setting | Setting |   |  |  |
| 5      |                    | 10              |  | Setting | Setting |   |  |  |
| 6      |                    | 10              |  | Setting | Setting | 9 |  |  |
| All    | All                |                 |  |         |         |   |  |  |
|        |                    | 10              |  |         |         | ] |  |  |
|        | Default Apply Exit |                 |  |         |         |   |  |  |

Entrare nell'area del movimento per impostare la sensibilità e l'area di rilevamento e gli orari di attivazione della funzione. Creare poi un calendario degli orari di registrazione su motion.

**Nota**: il periodo di attivazione della funzione motion (impostato in Set up $\rightarrow$  allarmi $\rightarrow$  motion $\rightarrow$  orari) non deve essere inferiore a quello degli orari di registrazione su motion (impostati in Setup $\rightarrow$  orari  $\rightarrow$  motion)

Al termine delle modifiche premere APPLICA per salvare le impostazioni.

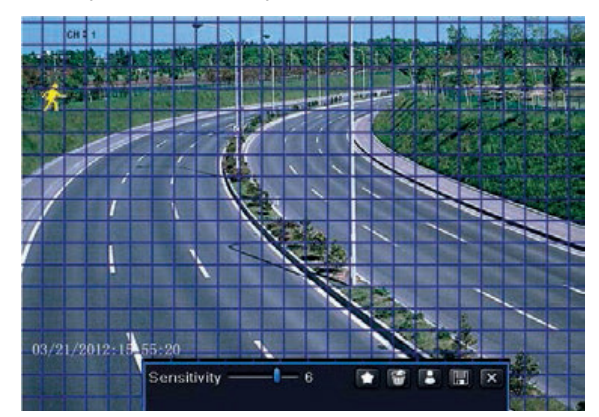

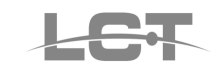

### **Riproduzione / Playback**

L'utente può effettuare la riproduzione delle registrazioni con una ricerca per orario o per eventi. E' possibile rivedere i filmati della singola telecamera a schermo pieno o in diverse configurazioni multiple sino a visualizzare tutti i canali di ingresso disponibili in simultanea.

#### **RIPRODUZIONE REGISTRAZIONE RECENTE**

Premere il tasto PLAY per avviare la riproduzione dell'ultima registrazione effettuata. Utilizzare i pulsanti sullo schermo per eseguire le varie funzioni.

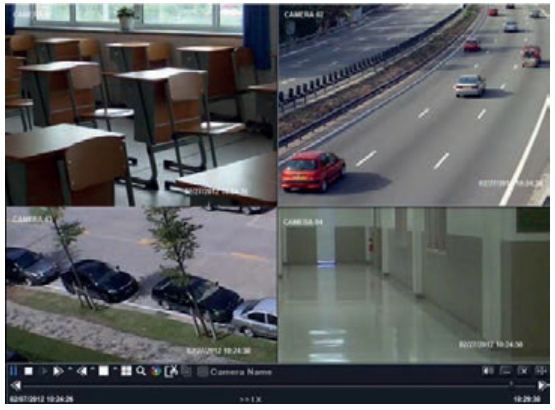

#### **RICERCA ORARIA**

Entrare in menù $\rightarrow$  ricerca $\rightarrow$ ricerca oraria; fare riferimento alla figura:

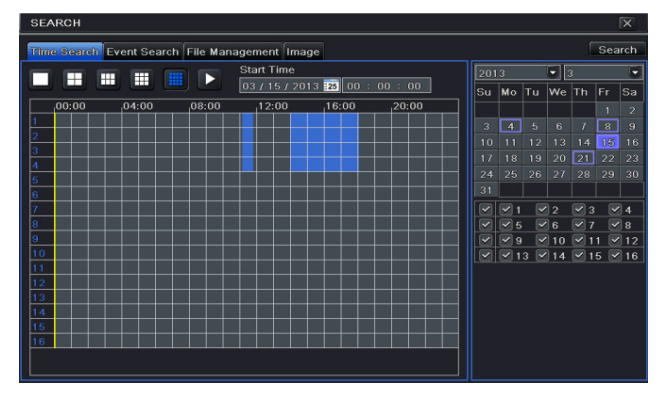

Selezionare il canale, modalità di visualizzazione dello schermo e la data (nell'area calendario, a scomparsa). Premere il tasto CERCA. Cliccare sulla griglia di tempo per impostare l'ora di inizio riproduzione o digitarla manualmente . Premere il tasto PLAY per avviare la riproduzione

Gli orari in cui sono presenti registrazioni vengono evidenziati in blu. E' possibile cambiare le telecamere visualizzate a schermo mediante le icone presenti nella barra di menù del playback.

Per vedere le registrazioni dei canali IP bisogna selezionare i canali IP (n.17-18) sotto il calendario e premere il tasto CERCA. Successivamente selezionare la modalità singolo canale (tasto ), selezionare la telecamera e premere PLAY **Nota**: si può vedere solo 1 canale Ip alla volta a schermo pieno.

#### **RICERCA PER EVENTI**

Entrare in menù→ricerca→ricerca eventi. Selezionare data, canale e tipo di evento, poi cliccare sul tasto CERCA. Tutti i file trovati saranno listati. Selezionare il file desiderato. Doppio clic per avviare la riproduzione.

| Time | Search Event | Search File Management In | nage                |     |    |    |    |    | Sea | irch |
|------|--------------|---------------------------|---------------------|-----|----|----|----|----|-----|------|
| CH   | Туре         | Start Time                | End Time            | 20  |    |    |    |    |     | Q    |
| 1    | Motion       | 03/21/2013 15:11:40       | 03/21/2013 15:12:04 | Su  | Mo | Tu | We | Th |     | S    |
| 2    | Motion       | 03/21/2013 15:11:40       | 03/21/2013 15:12:04 | 111 |    |    | 1  | 2  |     | 4    |
| }    | Motion       | 03/21/2013 15:11:40       | 03/21/2013 15:12:04 | 5   |    |    |    |    |     |      |
| 1    | Motion       | 03/21/2013 15:11:40       | 03/21/2013 15:12:04 | 12  |    |    |    |    |     |      |
|      | Motion       | 03/21/2013 15:11:40       | 03/21/2013 15:12:04 | 19  |    |    |    |    |     | 2    |
| 6    | Motion       | 03/21/2013 15:11:40       | 03/21/2013 15:12:04 | 26  |    |    | 29 | 30 |     |      |
| 7    | Motion       | 03/21/2013 15:11:40       | 03/21/2013 15:12:04 |     |    |    |    |    |     |      |
| в    | Motion       | 03/21/2013 15:11:40       | 03/21/2013 15:12:04 | 1 1 |    |    | 2  |    |     | 4    |
|      |              |                           |                     |     |    |    |    |    |     |      |
|      |              |                           |                     |     |    |    |    |    |     |      |
|      |              |                           |                     |     |    |    |    |    |     |      |
|      |              |                           |                     |     |    |    |    |    |     |      |
|      |              | )                         |                     |     |    |    |    |    |     |      |
|      |              |                           |                     |     |    |    |    |    |     |      |

#### BACKUP

Si può effettuare il backup copiando i filmati su eventuale masterizzatore SATA (USB) oppure su PEN DRIVE USB o HDD USB (FAT32), connesso alla porta USB laterale. L'utente può anche eseguire il backup da rete, mediante browser o dal software disponibile a corredo. Entrare in menu  $\rightarrow$  backup, fare riferimento alla figura:

| E  | BACKUP                               |                                                                                                    |                                                                                                    |                                                                                                    |  |  |  |  |
|----|--------------------------------------|----------------------------------------------------------------------------------------------------|----------------------------------------------------------------------------------------------------|----------------------------------------------------------------------------------------------------|--|--|--|--|
|    | АСКИР<br>Сн<br>1<br>2<br>3<br>4<br>5 | Start Time<br>03/21/2013 15:11:40<br>03/21/2013 15:11:40<br>03/21/2013 15:11:40<br>03/21/2013 15:11:40<br>03/21/2013 15:11:40 | End Time<br>03/21/2013 15:12:04<br>03/21/2013 15:12:04<br>03/21/2013 15:12:04<br>03/21/2013 15:12:04<br>03/21/2013 15:12:04 | Start Time         03 / 21 / 2013         23           00 : 00 : 00         00         00           End Time         05 / 14 / 2013         23           23 : 59 : 59         9         9 |  |  |  |  |
|    | 6<br>7<br>8                          | 03/21/2013 15:11:40<br>03/21/2013 15:11:40<br>03/21/2013 15:11:40                                                             | 03/21/2013 15:12:04<br>03/21/2013 15:12:04<br>03/21/2013 15:12:04                                                           | <b>2 2 5 6 7 7 8</b>                                                                                                    |  |  |  |  |
| 1/ |                                      |                                                                                                    |                                                                                                    |                                                                                                    |  |  |  |  |

Impostare l'ora/data di inizio e di fine, selezionare il/i canale/i dal calendario (a scomparsa), cliccare sul tasto CERCA, i dati dei file ricercati verranno listati. Selezionare uno o più file o "Tutti" e cliccare sul tasto BACKUP. Nell'interfaccia di backup, l'utente potrà verificare le informazioni dei file da copiare, scegliere su quale supporto connesso copiare il file, lo spazio richiesto e quello disponibile sul supporto, il formato desiderato, e scegliere se allegare l'eventuale player (programmino di lettura e conversione filmati). E' possibile copiare i filmati in formato "proprietario" o in formato comune (.AVI con esportazione codec). Premere sul tasto APPLICA per iniziare il backup.

### Sorveglianza remota

#### ACCESSO AL DVR DA INTERNET EXPLORER TRAMITE NAT

Dopo aver completato la configurazione della NAT (pag.6), è possibile accedere al server NAT sul PC remoto (immettere http://www.autonat.com per accedere al client Internet Explorer). Se è la prima volta che si accede al NAT, la rete scarica automaticamente i controlli ActiveX.

**Nota:** il client WEB deve trovarsi nella rete remota. Non può trovarsi nella stessa rete locale di quella dell'NVR, altrimenti l'accesso restituirà un errore. Dopo aver installato i controlli ActiveX, viene visualizzata la finestra di login.

|         | Serial No | 0018AE223355 |
|---------|-----------|--------------|
|         |           |              |
|         | User Name | admin        |
| del DVR |           |              |
| 1       | Password  |              |
| 6       |           |              |
|         | Language  | English •    |
|         |           |              |
|         |           | LOGIN        |
|         |           |              |

Serial No: indirizzo MAC del DVR User Name: default admin Password: default 123456

#### ACCESSO AL DVR DA INTERNET EXPLORER TRAMITE LAN E WAN

#### Tramite LAN

Aprire Internet Explorer su un computer sulla stessa rete. Immettere l'indirizzo IP del DVR nella barra degli indirizzi di Internet Explorer e premere Invio.

Internet Explorer scarica automaticamente i controlli ActiveX. Inserire il nome utente e la password nella finestra successiva.

**Avvertenza:** Se la porta HTTP non è 80 ma un altro numero, è necessario aggiungere il numero di porta dopo l'indirizzo IP. Per impostare la porta HTTP 82, inserire un indirizzo IP quale, ad esempio, 192.168.0.25:82.

#### Tramite WAN

Sono disponibili due modi per collegare il DVR a Internet.

#### 1.Collegare il DVR a Internet tramite il router o il server virtuale

Configurare il firewall per consentire l'accesso al DVR, creare le regole per permettere la connessione verso l'IP del DVR attraverso le 2 porte (se è stata abilitata la funzione UPnP sia sul DVR sia sul router, è possibile saltare questo passaggio.). Se si desidera utilizzare il servizio DDNS richiedere un nome di dominio supportato dal DVR o dal router. Quindi aggiungerlo

al DVR o al router.

Aprire Internet Explorer, inserire l'indirizzo IP o il nome host e premere Invio. Se la porta HTTP non è 80, aggiungere il numero di porta dopo l'indirizzo IP o il nome di dominio. Internet Explorer scarica automaticamente i controlli ActiveX. Viene visualizzata una finestra in cui inserire il nome utente e la password, inserire correttamente le credenziali e premere Invio.

#### 2.Collegare il DVR a Internet direttamente

Entrare nel menù principale→setup→rete del DVR per attivare la connessione tramite PPPoE (Point-to-Point Protocol over Ethernet) quindi inserire il nome e la password forniti dal proprio ISP. Fare clic su "Applica". Il DVR si connette al server e visualizza un messaggio di conferma.

Quando si accede all'interfaccia remota del DVR, è possibile inserire l'IP della WAN per accedere direttamente (per controllare l'indirizzo IP menù principale  $\rightarrow$ informazioni  $\rightarrow$  rete). Il browser scarica i controlli ActiveX.

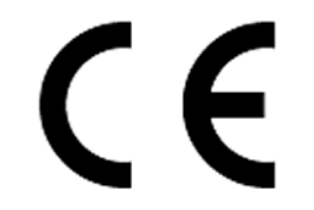

Specifiche tecniche soggette a variazioni senza preavviso.

#### DEATRONIC s.r.l.

**ROMA**: Via Giulianello, 1-7 – 00178 Roma, ITALIA – Tel +39 06 7612912 Fax +39 06 7612601 web:www.deatronic.com – Codice Fiscale e Partita IVA 04913421006 – Iscrizione R.E.A. 817963